## How do I sign in to Classroom on Your Computer

Depending on your learning setting, sign in to Classroom with one of the following user account types:

- School account—Also known as a *G Suite for Education account*, this account is set up by an accredited school. It looks like *you@yourschool.edu*. If you don't know your G Suite for Education account details, ask your teacher or the school's IT admin.
- Personal Google Account—This is set up by you, or your parent or guardian. Typically you use a personal Google Account outside of a school setting, such as a homeschool. It looks like you@example.com.
- G Suite account—This is set up by your organization's admin. It looks like you@yourcompany.com.

For more information, see <u>About Classroom user accounts</u>.

Note: Parents and guardians can't access Classroom or their child's assignments due to privacy laws. Guardians can receive email summaries if their child's teacher allows it. For more information, see <u>About guardian email summaries</u>.

SIGN IN TO CLASSROOM

You must have an active internet connection to sign in.

Computer

## Sign in for the first time

1. Go to <u>classroom.google.com</u> and click Go to Classroom.

|               |                 | ×       |
|---------------|-----------------|---------|
| Google        |                 |         |
| For Education | K12 Solutions 👻 | <u></u> |
|               |                 |         |
|               |                 |         |
|               |                 |         |
|               | Go to Classroom |         |
|               | ou to classioni |         |
|               |                 |         |
|               |                 |         |

2. Enter your username and click Next.

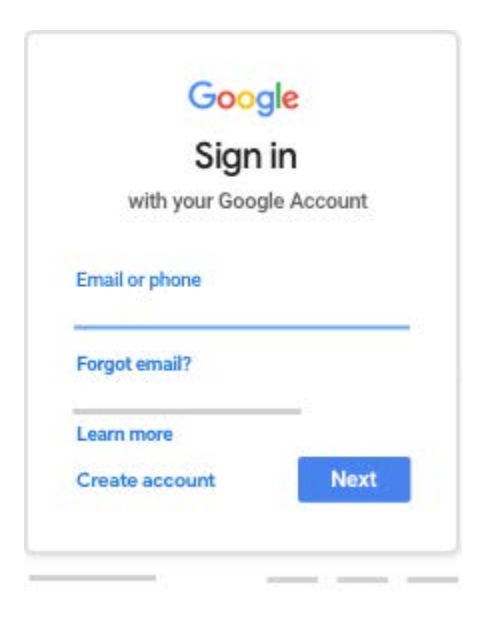

3. Enter your password and click Next.

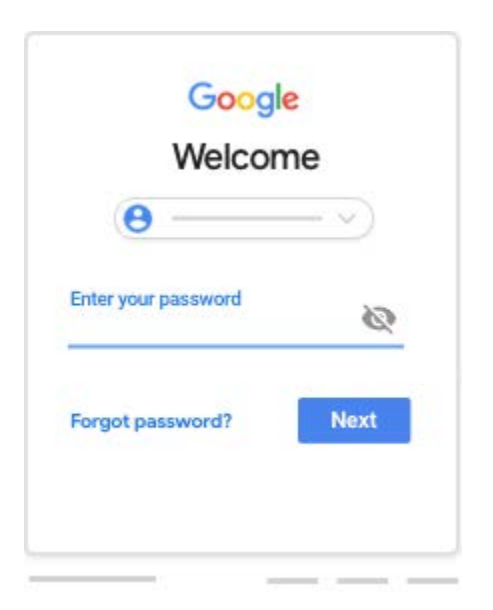

4. If there is a welcome message, read it and click Accept.

| Google |        |   |  |
|--------|--------|---|--|
|        |        |   |  |
|        |        |   |  |
|        |        |   |  |
|        | Accept |   |  |
|        | 41     | 7 |  |

5. If you're using a G Suite for Education account, click I'm A Student or I'm A Teacher. Note: Users with personal Google Accounts won't see this option.

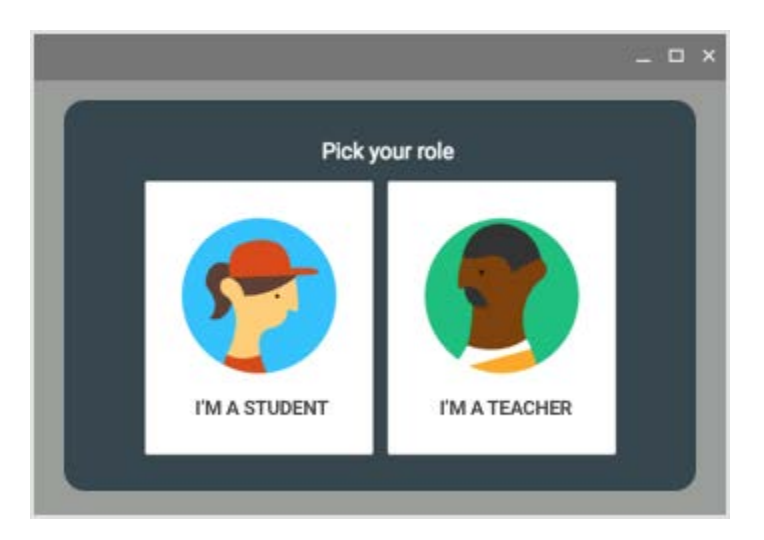

6. Click Get Started.

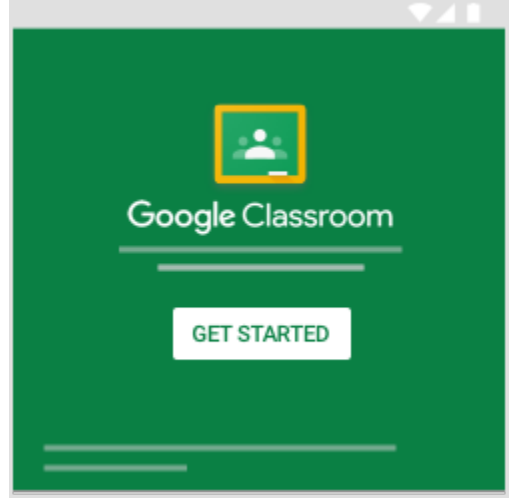